### Dell OptiPlex 7070 Ultra

Caractéristiques et configuration

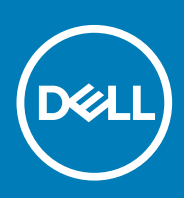

#### Remarques, précautions et avertissements

(i) **REMARQUE** : Une REMARQUE indique des informations importantes qui peuvent vous aider à mieux utiliser votre produit.

PRÉCAUTION : Une PRÉCAUTION indique un risque d'endommagement du matériel ou de perte de données et vous indique comment éviter le problème.

AVERTISSEMENT : Un AVERTISSEMENT indique un risque d'endommagement du matériel, de blessures corporelles ou même de mort.

© 2019 Dell Inc. ou ses filiales. Tous droits réservés. Dell, EMC et les autres marques commerciales mentionnées sont des marques de Dell Inc. ou de ses filiales. Les autres marques peuvent être des marques commerciales de leurs propriétaires respectifs.

2019 - 09

### Table des matières

| 1 Vues                                                                                                    | 4                                                                              |
|----------------------------------------------------------------------------------------------------|--------------------------------------------------------------------------------|
| Vue éclatée                                                                                                    | 4                                                                              |
| Vue du dessus                                                                                                    | 4                                                                              |
| Vue du dessous                                                                                                    | 5                                                                              |
| Vue gauche et droite                                                                                                    | 5                                                                              |
| 2 Configuration de l'ordinateur OptiPlex 7070 Ultra                                                                                                    | 7                                                                              |
| Installation de l'appareil sur un socle fixe                                                                                                    | 7                                                                              |
| Angle d'inclinaison de l'écran                                                                                                    | 15                                                                             |
| Installation de l'appareil sur un socle ajustable en hauteur                                                                                                    | 15                                                                             |
| Images de l'inclinaison, du pivotement et de la rotation du socle                                                                                                    |                                                                                |
| Installation de l'appareil sur le support de montage VESA                                                                                                    |                                                                                |
| 3 Mise sous tension du système                                                                                                    | 27                                                                             |
| Paramétrage d'un écran de type C                                                                                                    |                                                                                |
| 4 Activation de la gestion intelligente de l'alimentation                                                                                                    | 28                                                                             |
| 4 Activation de la gestion intelligente de l'alimentation                                                                                                    | 28                                                                             |
| <ul> <li>4 Activation de la gestion intelligente de l'alimentation</li> <li>5 Caractéristiques du modèle OptiPlex 7070 Ultra</li> </ul>                                                                                                    |                                                                                |
| <ul> <li>4 Activation de la gestion intelligente de l'alimentation</li> <li>5 Caractéristiques du modèle OptiPlex 7070 Ultra</li> <li>Processeurs</li> <li>leu de puces</li> </ul>                                                                                                    | <b>28</b><br>                                                                  |
| <ul> <li>4 Activation de la gestion intelligente de l'alimentation</li></ul>                                                                                                    | <b>28</b><br><b>29</b><br>                                                     |
| <ul> <li>4 Activation de la gestion intelligente de l'alimentation</li></ul>                                                                                                    | <b>28</b><br>29<br>29<br>29<br>29<br>29<br>30                                  |
| <ul> <li>4 Activation de la gestion intelligente de l'alimentation</li></ul>                                                                                                    | <b>28 29 29 29 29 30 30 30</b>                                                 |
| <ul> <li>4 Activation de la gestion intelligente de l'alimentation</li></ul>                                                                                                    | <b>29</b><br><b>29</b><br>29<br>29<br>                                         |
| <ul> <li>4 Activation de la gestion intelligente de l'alimentation</li></ul>                                                                                                    | <b>29</b><br>                                                                  |
| 4 Activation de la gestion intelligente de l'alimentation<br>5 Caractéristiques du modèle OptiPlex 7070 Ultra<br>Processeurs<br>Jeu de puces                                                                                                    | <b>29</b> 29 29 29 29 30 30 30 30 31 31                                        |
| 4 Activation de la gestion intelligente de l'alimentation<br>5 Caractéristiques du modèle OptiPlex 7070 Ultra<br>Processeurs<br>Jeu de puces<br>Système d'exploitation<br>Mémoire<br>Stockage<br>Ports et connecteurs<br>Audio<br>Vidéo<br>Communications                                                     | <b>29</b> 29 29 29 30 30 30 30 31 31 31 32                                     |
| 4 Activation de la gestion intelligente de l'alimentation<br>5 Caractéristiques du modèle OptiPlex 7070 Ultra<br>Processeurs<br>Jeu de puces<br>Jeu de puces<br>Système d'exploitation                                                                                                    | <b>29</b> 29 29 29 29 30 30 30 30 30 31 31 31 32 32 32                         |
| 4 Activation de la gestion intelligente de l'alimentation<br>5 Caractéristiques du modèle OptiPlex 7070 Ultra<br>Processeurs<br>Jeu de puces<br>Système d'exploitation<br>Mémoire<br>Stockage<br>Ports et connecteurs<br>Audio<br>Vidéo<br>Communications<br>Adaptateur d'alimentation<br>Dimensions et poids | <b>28 29 29 29 30 30 30 30 31 31 31 32 32 33 33 34 35 35 35 35 35 35 35 35</b> |
| 4 Activation de la gestion intelligente de l'alimentation<br>5 Caractéristiques du modèle OptiPlex 7070 Ultra<br>Processeurs<br>Jeu de puces<br>Système d'exploitation<br>Mémoire<br>Stockage<br>Ports et connecteurs<br>Audio<br>Vidéo                                                                       | <b>28 29 29 29 30 30 30 30 30 31 31 31 32 32 33 33 33 33 33 33</b>             |
| 4 Activation de la gestion intelligente de l'alimentation<br>5 Caractéristiques du modèle OptiPlex 7070 Ultra<br>Processeurs                                                                                                    | <b>28 29 29 29 30 30 30 30 30 31 31 31 32 32 32 33 33 33 34</b>                |

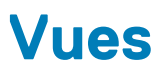

### Vue éclatée

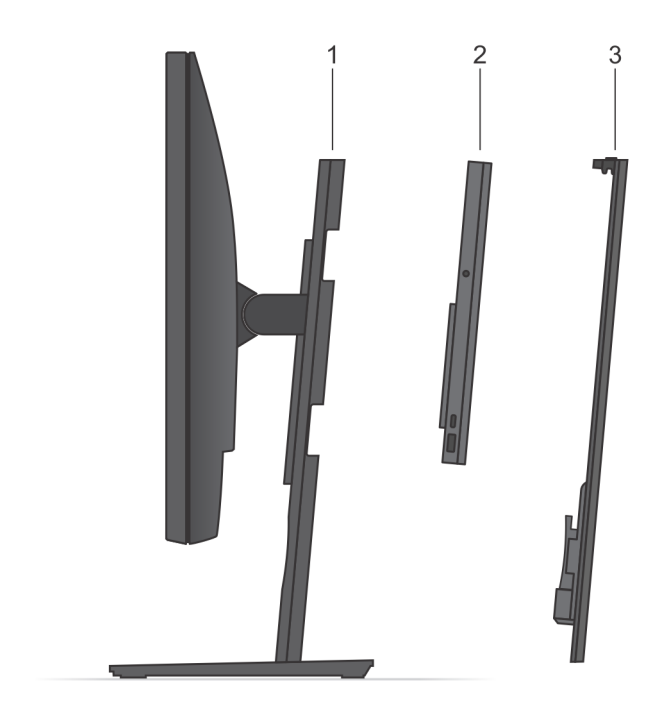

- 1. Socle
- 2. OptiPlex 7070 Ultra
- 3. Cache du socle

### Vue du dessus

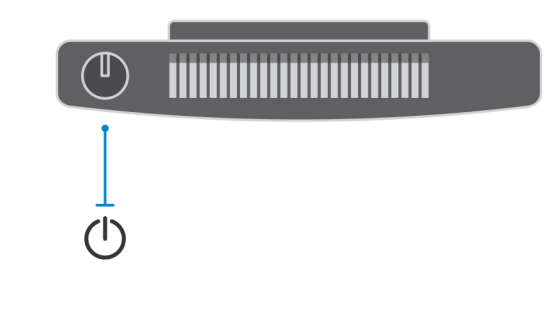

U Bouton d'alimentation

### Vue du dessous

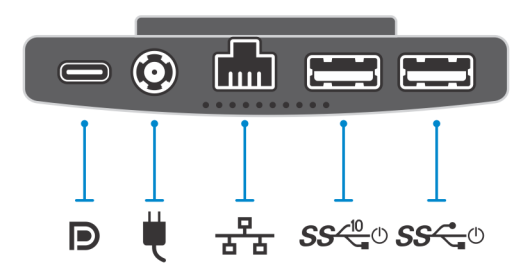

#### Tableau 1. Vue du dessous

| Légende         | Description                                                                              |
|-----------------|------------------------------------------------------------------------------------------|
| Ð               | Port USB 3.1 Gen 2 Type C avec mode alternatif DisplayPort et alimentation PowerDelivery |
| ų.              | Port de l'adaptateur d'alimentation                                                      |
| 공동              | Port réseau RJ-45                                                                        |
| <b>SS√10</b> _© | Port USB 3.1 Gen 2 Type A avec SmartPower                                                |
| SS Ca           | Port USB 3.1 Gen 1 Type A avec SmartPower                                                |

### Vue gauche et droite

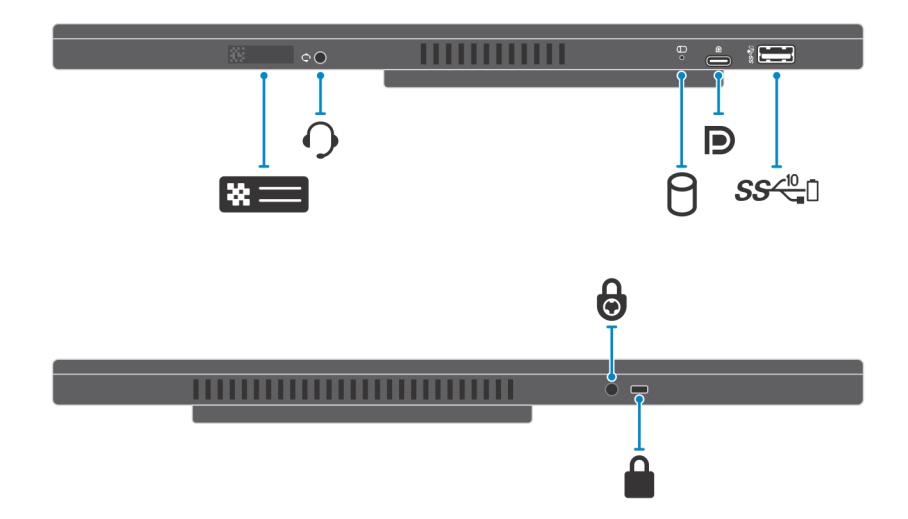

#### Tableau 2. Vue gauche et droite

| Légende      | Description                                                |
|--------------|------------------------------------------------------------|
| *=           | Emplacement du numéro de service                           |
| 0            | Prise jack audio universelle                               |
| 8            | Voyant d'état du disque dur                                |
| Ð            | Port USB 3.1 Gen 2 Type C avec mode alternatif DisplayPort |
| <i>SS∕</i> ∎ | Port USB 3.1 Gen 2 Type A avec PowerShare                  |
| 6            | Trou de vis de sécurité                                    |
|              | Emplacement pour verrou de sécurité                        |

### Configuration de l'ordinateur OptiPlex 7070 Ultra

### Installation de l'appareil sur un socle fixe

#### Étapes

- 1. Insérez les taquets situés sur la base du socle dans les ouvertures situées sur le socle de hauteur fixe.
- 2. Soulevez et inclinez la base du socle.
- 3. Serrez la vis imperdable pour fixer le socle sur la base.

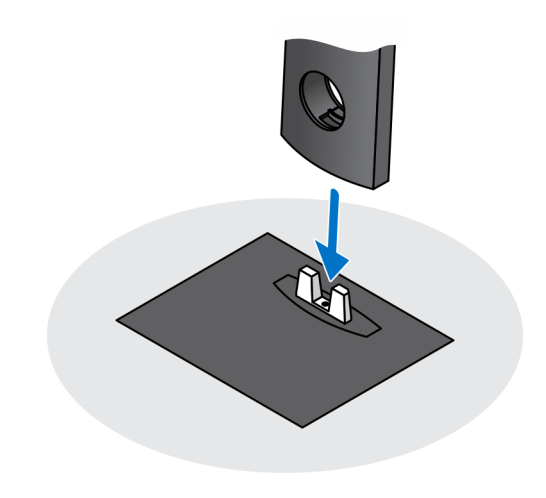

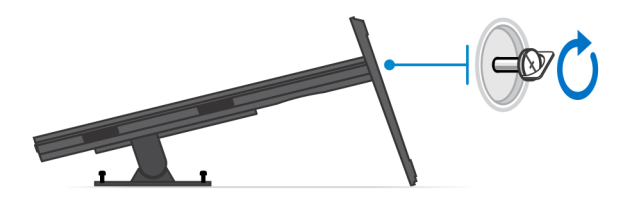

- 4. Faites glisser le loquet de dégagement situé sur le socle jusqu'à entendre un déclic, afin de débloquer le cache du socle.
- 5. Faites glisser et soulevez le cache pour le retirer du socle.

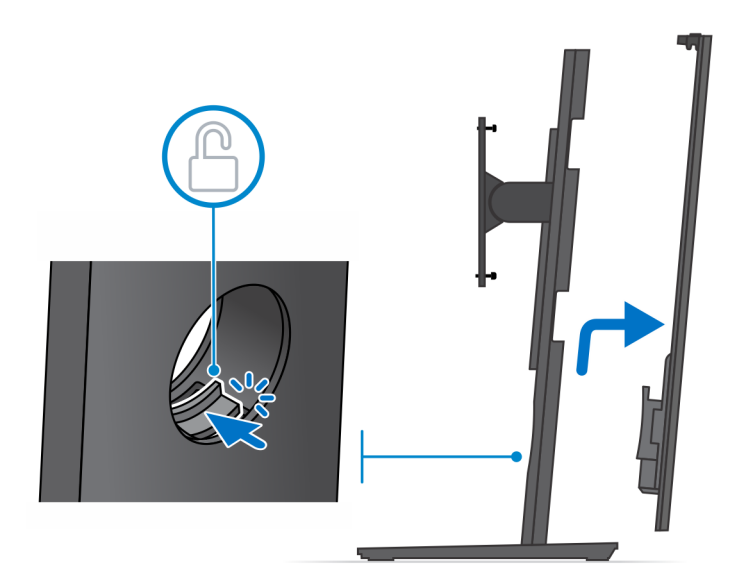

- 6. Retirez la vis qui fixe le support de montage du socle au socle.
- 7. Soulevez le support de montage pour sortir les crochets du support des ouvertures du socle.

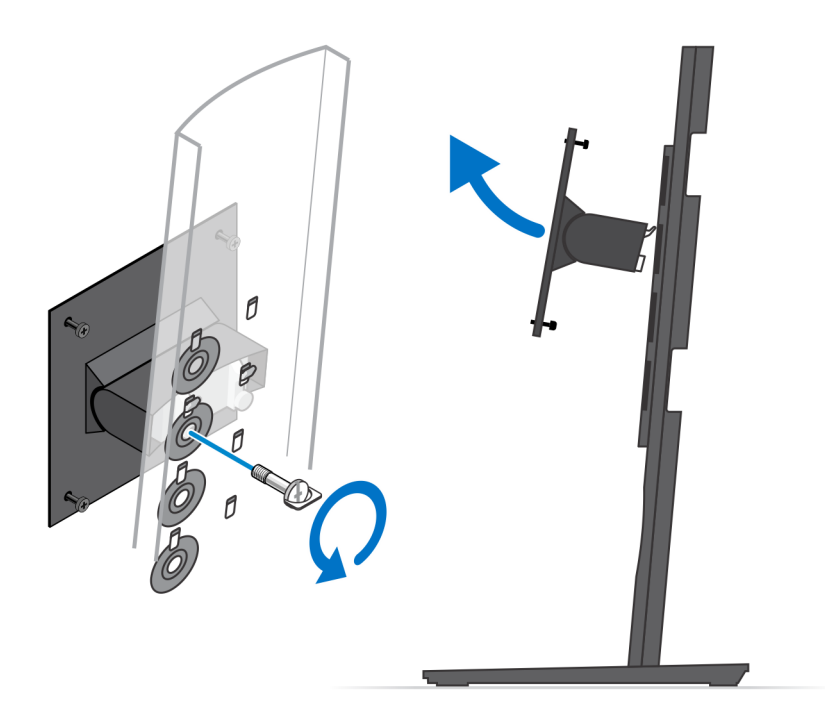

- 8. Pour éviter d'endommager l'écran, veillez à le placer sur une feuille de protection.
- 9. Alignez les vis du support de montage avec les trous de vis de l'écran.
- 10. Serrez les quatre vis imperdables pour fixer le support de montage à l'écran.

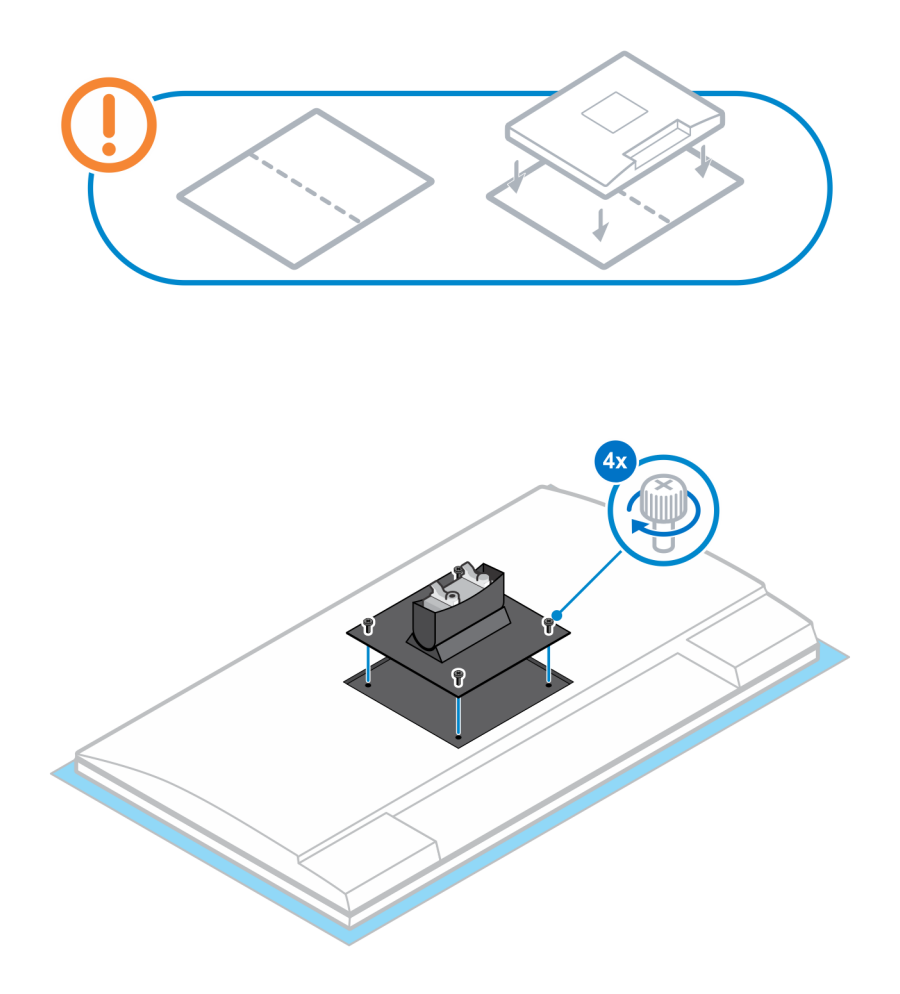

11. Choisissez la hauteur de l'écran, puis alignez les crochets situés sur le support de montage avec les ouvertures situées sur le socle.

12. Remettez en place la vis de fixation du socle fixe à l'écran.

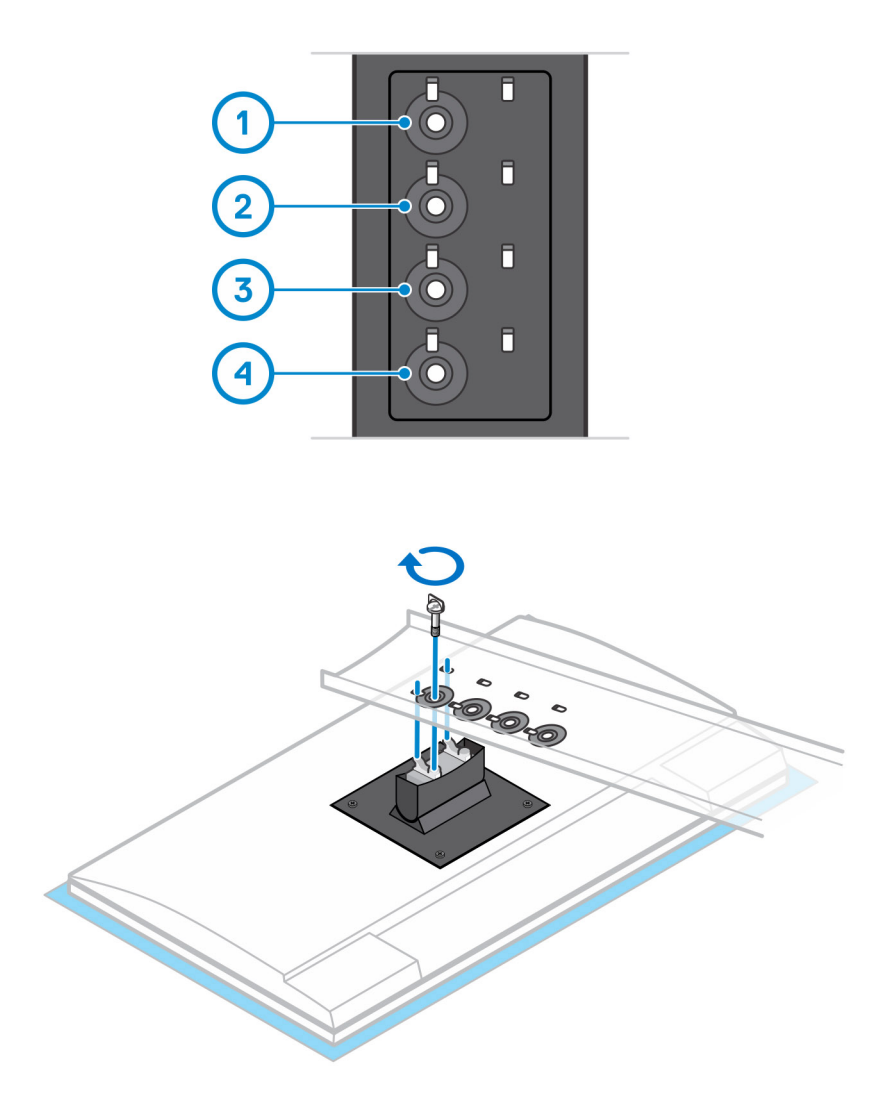

- 13. Alignez les ouvertures situées sur l'appareil avec les ouvertures du cache du socle.
- 14. Abaissez l'appareil dans le socle jusqu'à entendre un déclic.

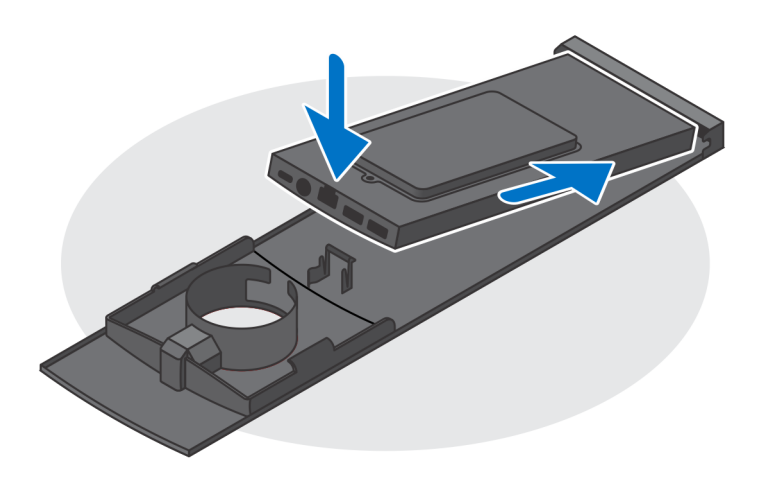

- 15. Branchez les câbles de l'alimentation, du réseau, du clavier, de la souris et de l'écran sur l'appareil et à la prise secteur.
  - (i) **REMARQUE :** Pour éviter de coincer ou pincer les câbles lors de la fermeture du cache du socle, il est recommandé d'acheminer les câbles comme indiqué dans l'image.

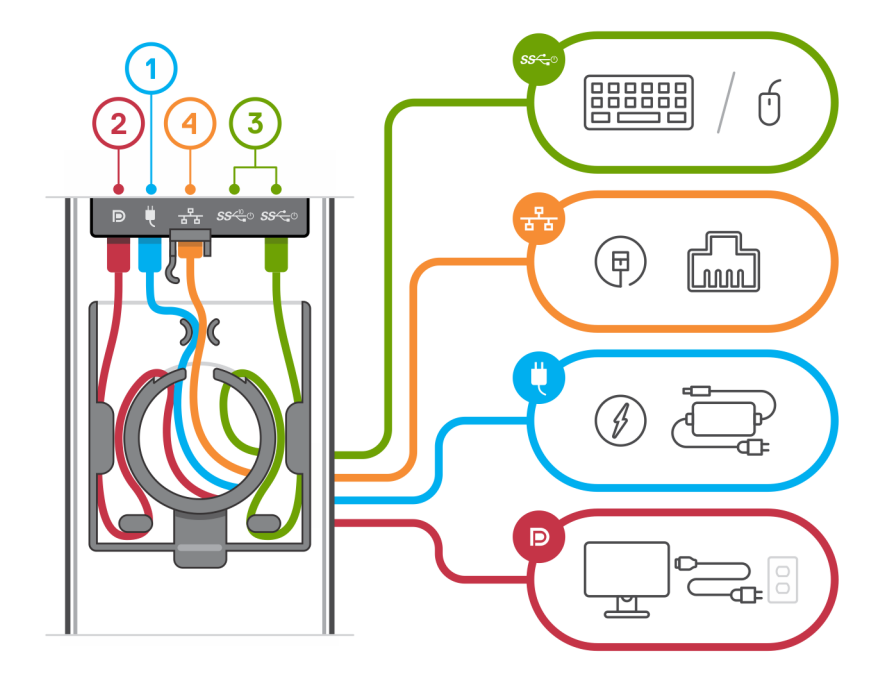

16. Faites glisser le cache arrière et l'appareil dans le socle jusqu'à entendre un déclic.

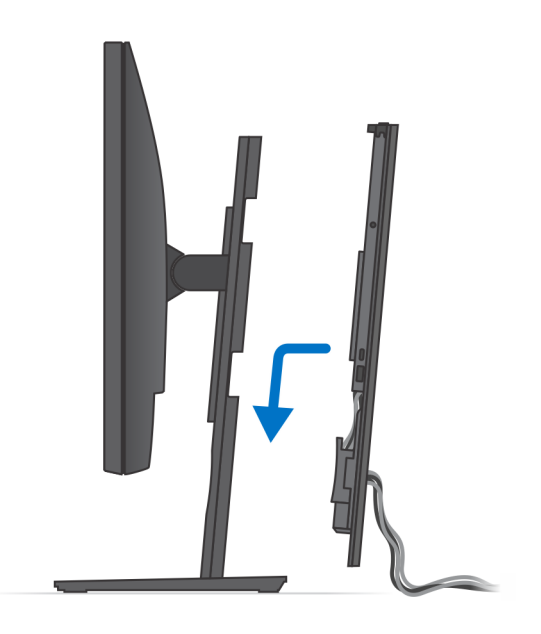

17. Verrouillez l'appareil et le cache du socle.

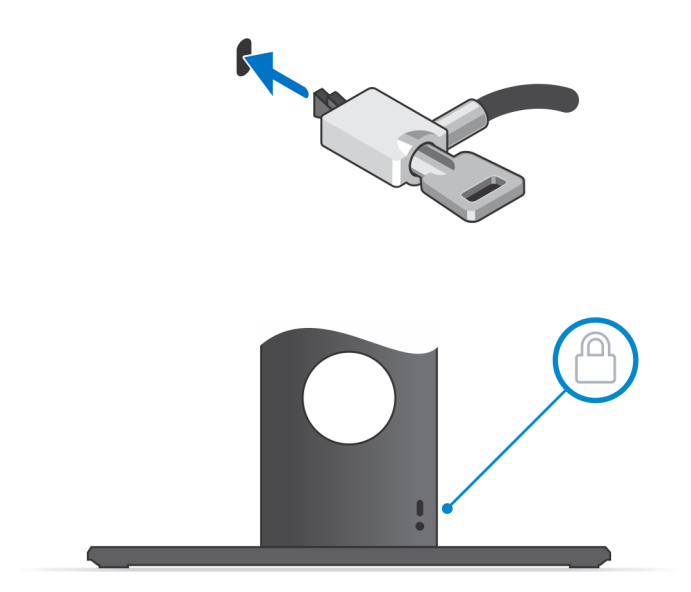

**18.** Appuyez sur le bouton d'alimentation pour allumer l'appareil.

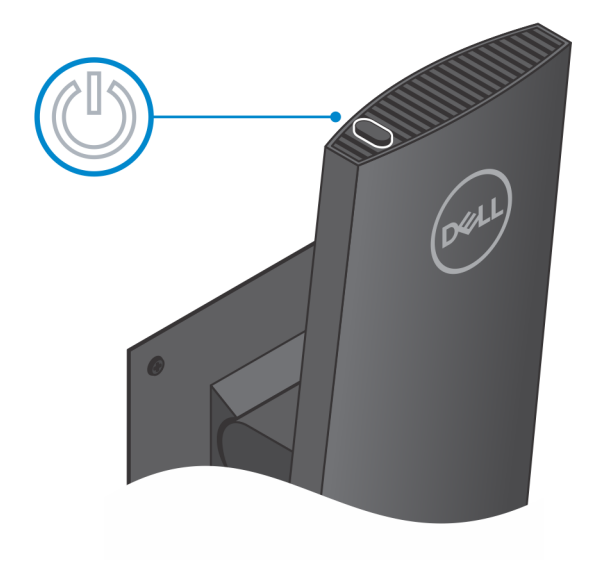

### Angle d'inclinaison de l'écran

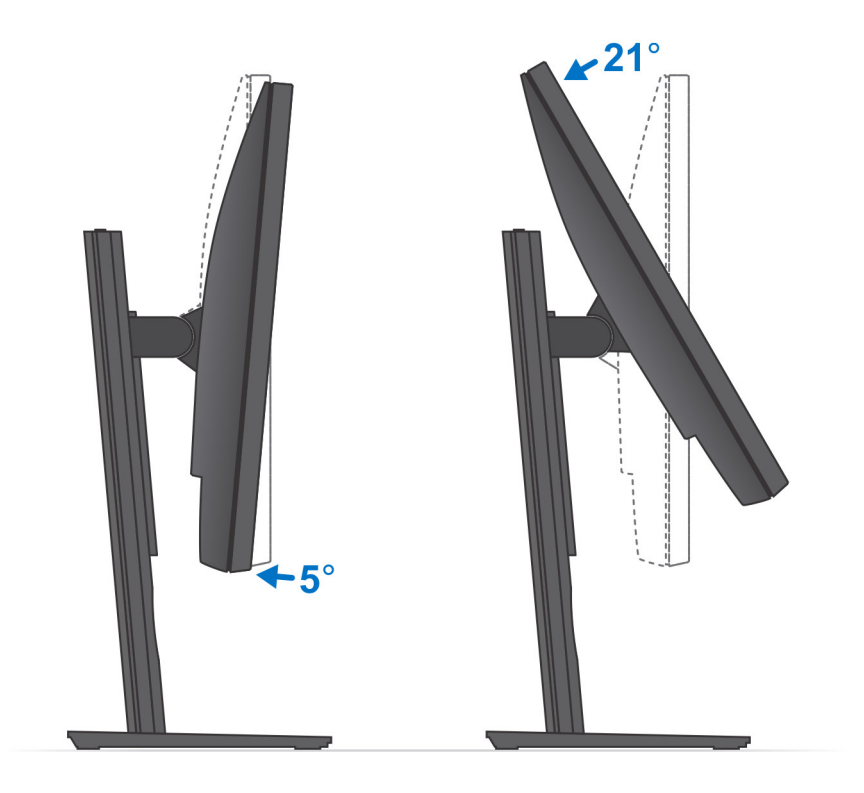

## Installation de l'appareil sur un socle ajustable en hauteur

#### Étapes

- 1. Insérez les taquets situés sur la base du socle dans les ouvertures situées sur le socle réglable en hauteur.
- 2. Soulevez et inclinez la base du socle.
- 3. Serrez la vis imperdable pour fixer le socle sur la base.

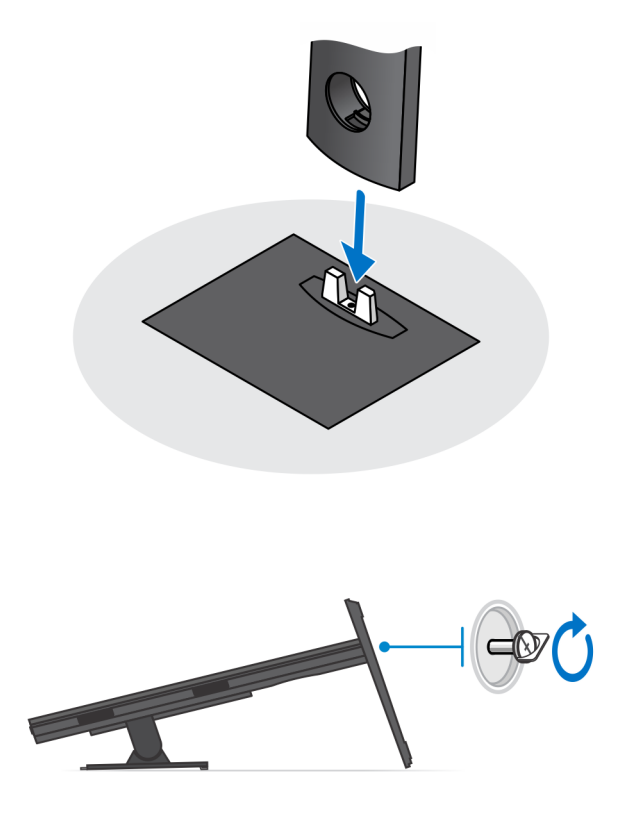

- 4. Pour éviter d'endommager l'écran, veillez à le placer sur une feuille de protection.
- 5. Pour installer le socle ajustable en hauteur sur l'écran :
  - a) Insérez les crochets situés sur le support de montage sur le socle dans les ouvertures situées sur l'écran, jusqu'à entendre le déclic.

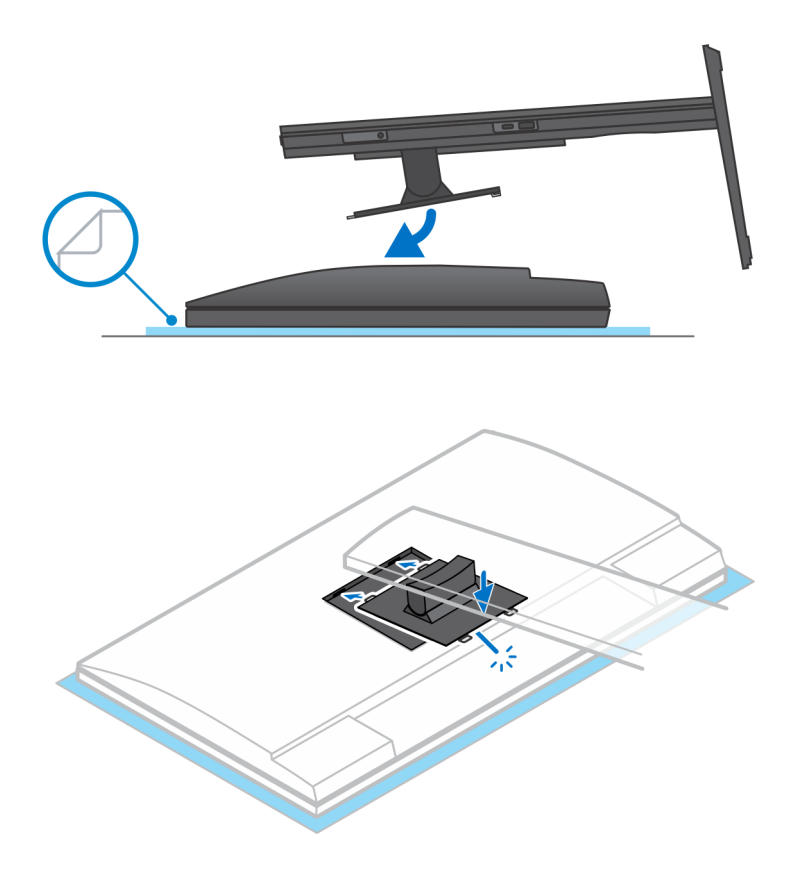

- 6. Pour installer le support QR/VESA pour l'écran de la gamme E, procédez comme suit :
  - a) Alignez les trous de vis du support QR/VESA avec les trous de vis de l'écran.
  - b) Installez les quatre entretoises de vis et les vis pour fixer le support QR/VESA à l'écran.
  - c) Insérez les pattes QR situées sur le socle dans les ouvertures du support QR/VESA situées sur l'écran.
  - d) Serrez la vis moletée qui fixe le socle au support QR/VESA.

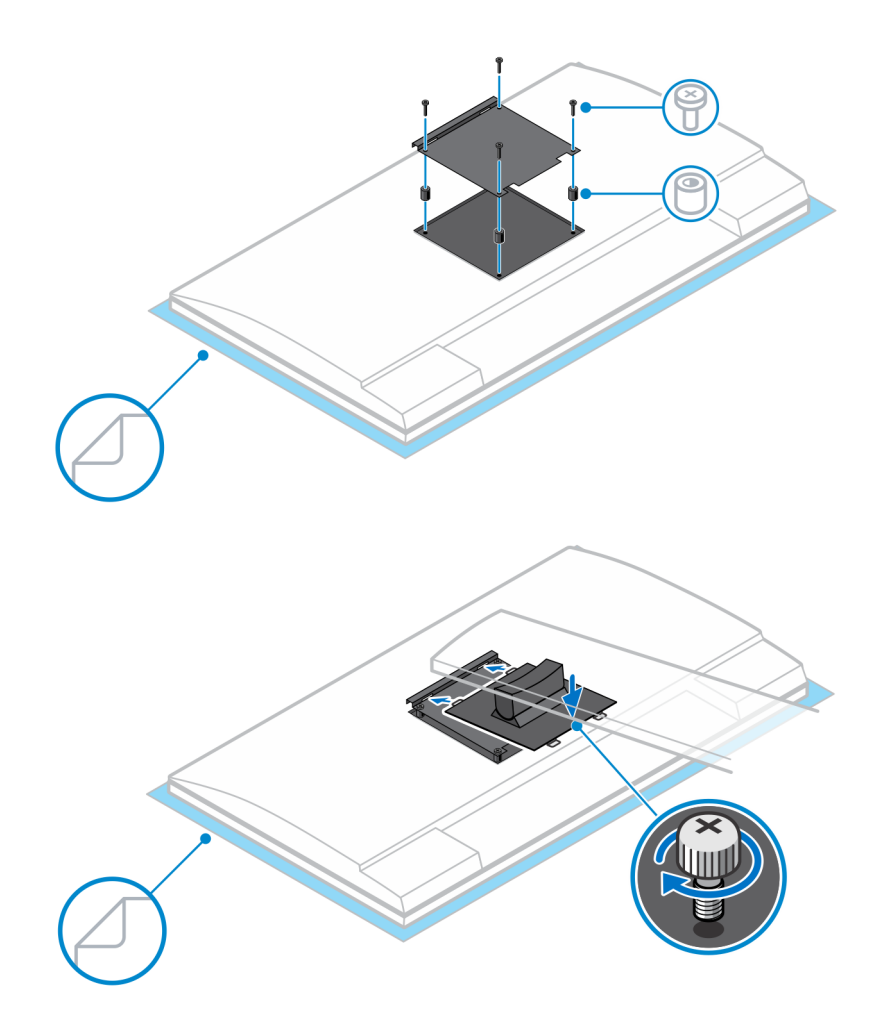

- 7. Faites glisser le loquet de dégagement jusqu'à entendre un déclic, pour débloquer le cache du socle.
- 8. Faites glisser et soulevez le cache pour le retirer du socle.
- 9. Alignez les ouvertures situées sur l'appareil avec les ouvertures du cache du socle.
- 10. Abaissez l'appareil dans le socle jusqu'à entendre un déclic.

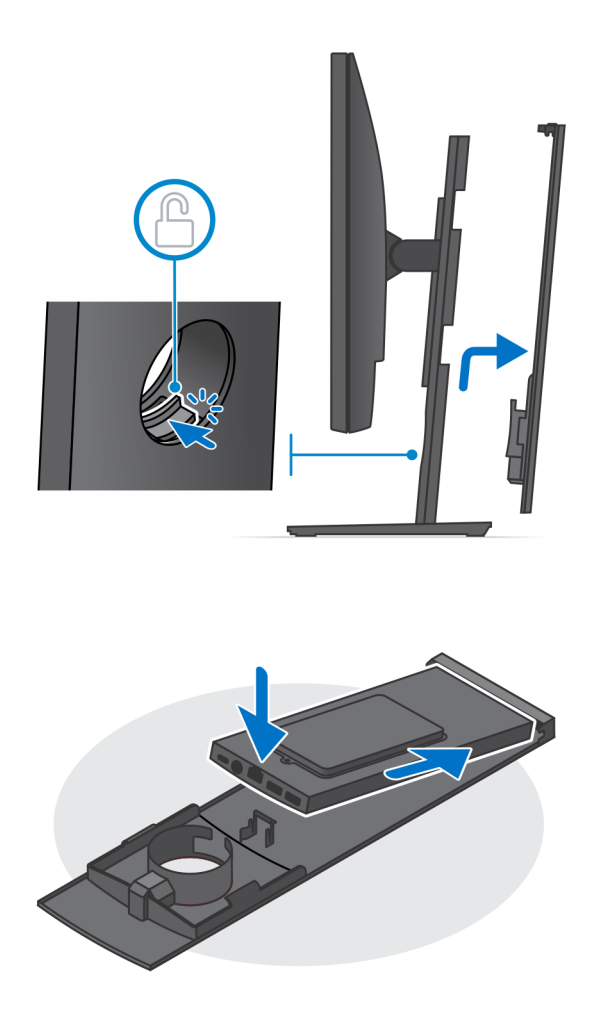

- 11. Branchez les câbles de l'alimentation, du réseau, du clavier, de la souris et de l'écran sur l'appareil et à la prise secteur.
  - () REMARQUE : Pour éviter de coincer ou pincer les câbles lors de la fermeture du cache du socle, il est recommandé d'acheminer les câbles comme indiqué dans l'image.

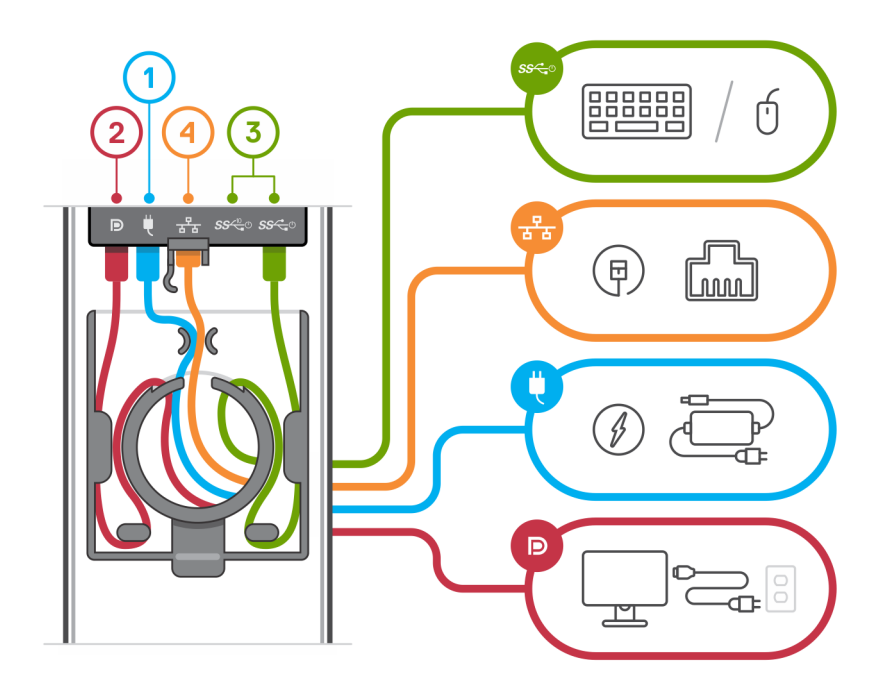

12. Faites glisser le cache arrière et l'appareil dans le socle jusqu'à entendre un déclic.

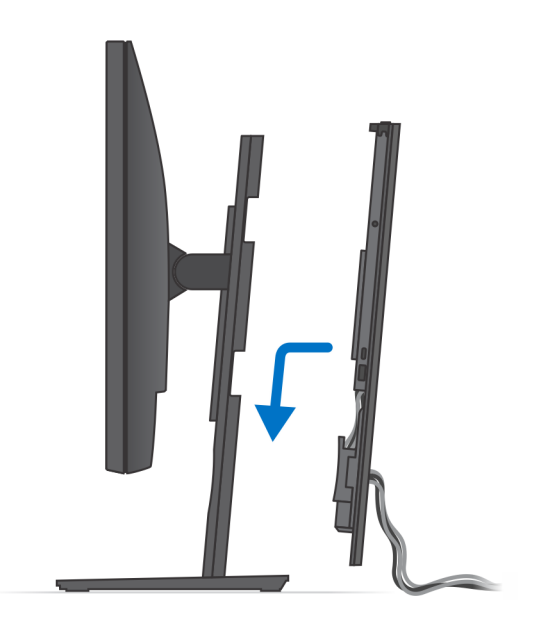

13. Verrouillez l'appareil et le cache du socle.

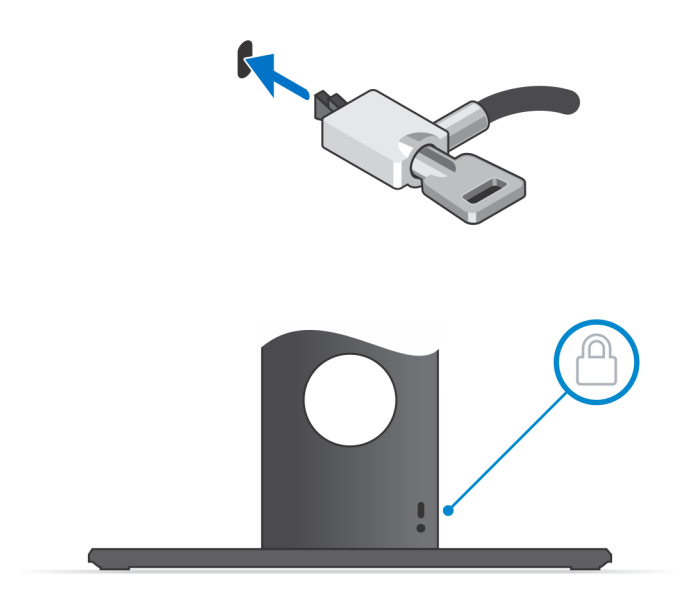

14. Appuyez sur le bouton d'alimentation pour allumer l'appareil.

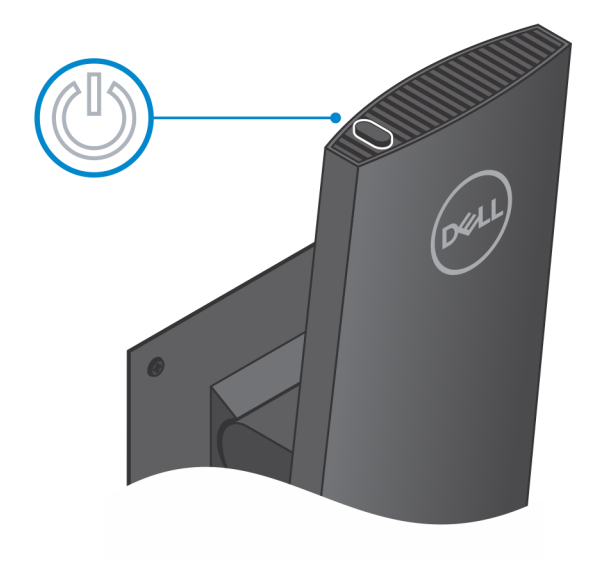

## Images de l'inclinaison, du pivotement et de la rotation du socle

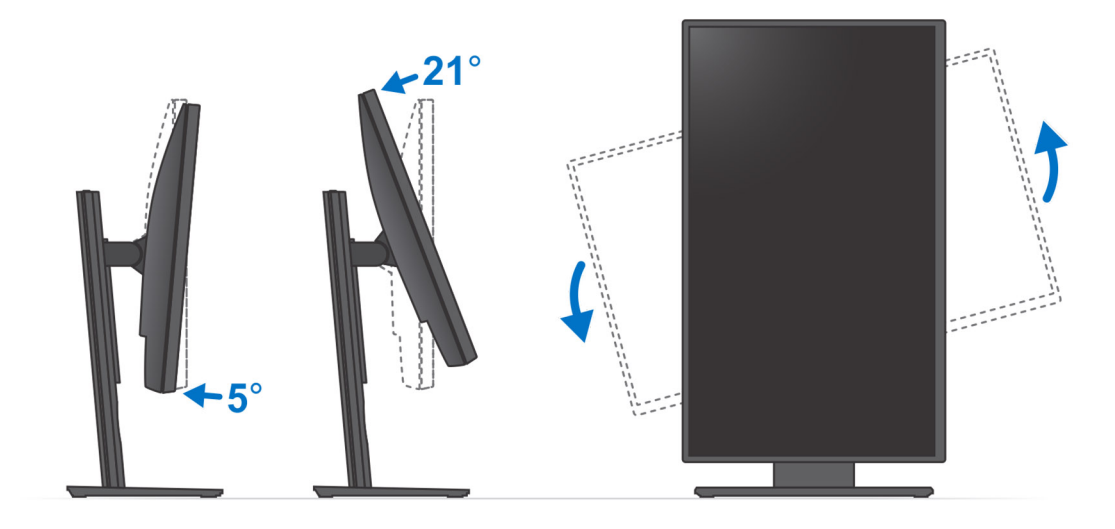

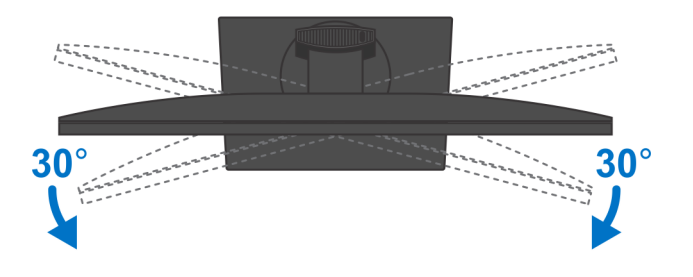

### Installation de l'appareil sur le support de montage VESA

#### Étapes

- 1. Alignez les trous de vis situés sur l'appareil avec les trous de vis du support de montage VESA.
- 2. Installez les quatre vis pour fixer l'appareil au support de montage VESA.

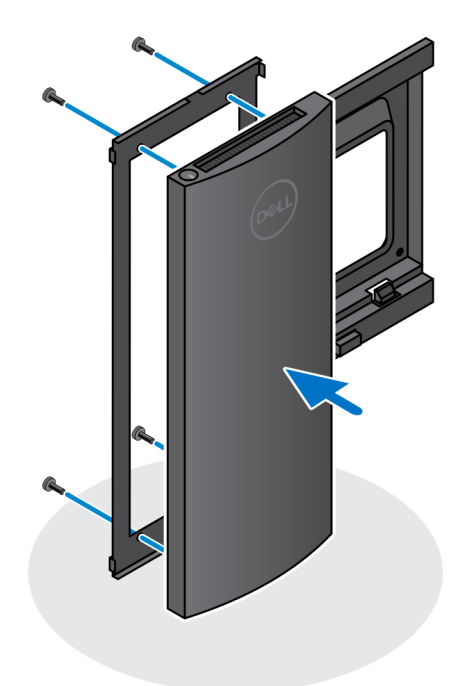

- **3.** Pour éviter d'endommager l'écran, veillez à le placer sur une feuille de protection.
- 4. Alignez les trous de vis du support de montage VESA avec les trous de vis de l'écran.
- 5. Installez les quatre entretoises de vis et les vis pour fixer le support de montage VESA à l'écran.

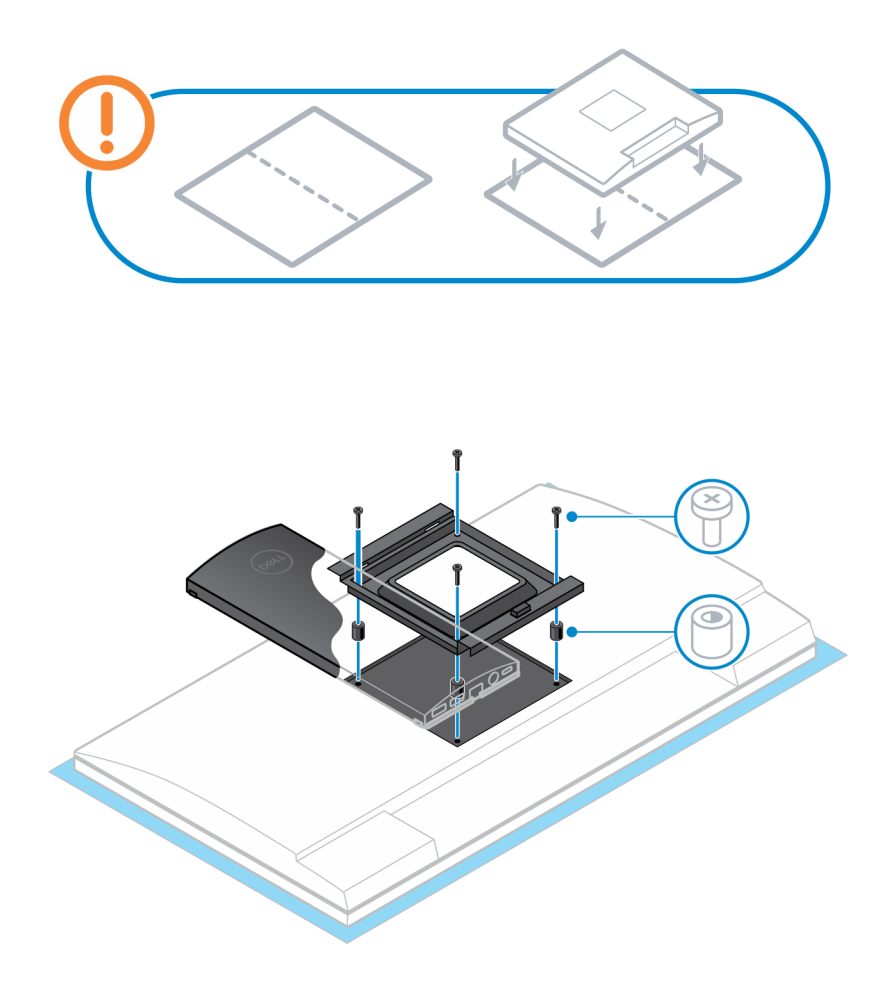

- 6. Insérez les crochets situés sur le support de montage du bras de l'écran dans les ouvertures situées sur le support de montage VESA sur l'écran.
- 7. Abaissez l'écran dans le socle du bras jusqu'à entendre un déclic.

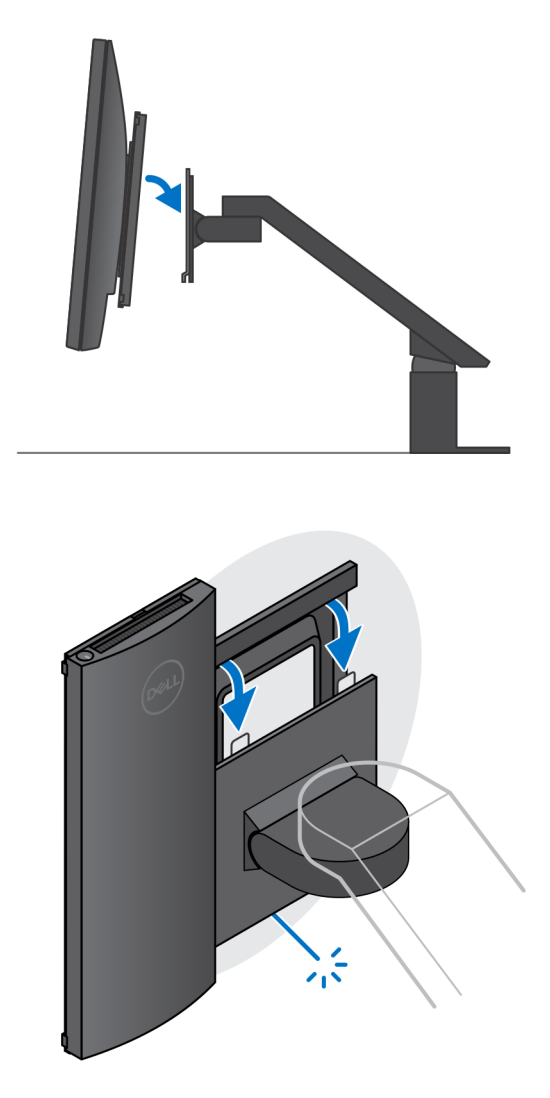

() REMARQUE : Pour installer le support de montage VESA sur un écran Dell de la gamme E, retirez le cache VESA à l'arrière de l'écran et fixez le support de montage VESA et l'appareil à l'écran.

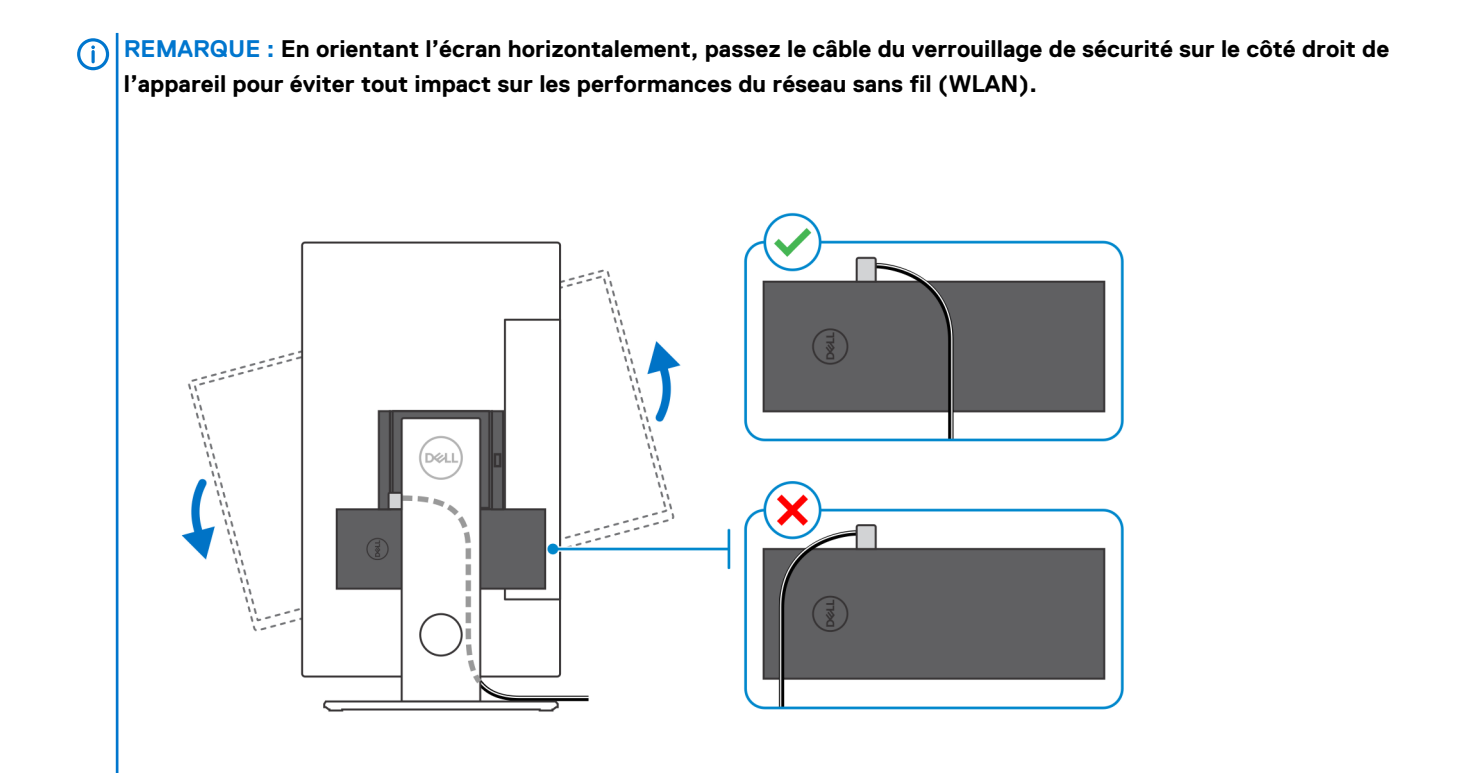

### Mise sous tension du système

L'ordinateur OptiPlex 7070 Ultra peut être alimenté à l'aide d'un adaptateur CA (connecteur d'entrée de 4,5 mm) ou d'un câble USB Type C connecté à votre écran. En cas de fonctionnement normal, lorsque l'ordinateur est connecté à une seule source d'alimentation (source d'alimentation principale), la connexion d'une deuxième source d'alimentation et la déconnexion de la source d'alimentation principale entraînent l'arrêt de l'ordinateur. Toutefois, si la source d'alimentation secondaire est déconnectée lorsque la source d'alimentation principale est connectée, le système continue de fonctionner normalement.

Lorsque l'ordinateur est alimenté avec les deux sources d'alimentation (adaptateur CA et câble USB Type C), l'adaptateur CA est la source d'alimentation principale et le câble USB Type C est la source d'alimentation secondaire. La déconnexion de l'adaptateur CA entraîne l'arrêt du système. Si la source d'alimentation secondaire est déconnectée, le système continue de fonctionner normalement.

#### (i) REMARQUE : La permutation à chaud entre l'adaptateur CA et l'alimentation USB Type C n'est pas prise en charge.

#### Tableau 3. Mise sous tension du système

| Source d'alimentation<br>principale | Source d'alimentation secondaire<br>branchée | Source d'alimentation<br>débranchée | Fonctionnement |
|-------------------------------------|----------------------------------------------|-------------------------------------|----------------|
| Adaptateur CA                       | Type C arrière                               | Adaptateur CA                       | Fermer         |
| Adaptateur CA                       | Type C arrière                               | Type C arrière                      | Normal         |
| Type C arrière                      | Adaptateur CA                                | Adaptateur CA                       | Normal         |
| Type C arrière                      | Adaptateur CA                                | Type C arrière                      | Fermer         |

#### Sujets :

• Paramétrage d'un écran de type C

### Paramétrage d'un écran de type C

Lorsque vous utilisez un écran USB Type C Dell pour alimenter votre ordinateur OptiPlex 7070 Ultra, assurez-vous que le paramètre **Always on USB-C Charging** est activé sur l'écran afin d'éviter que l'ordinateur ne soit plus alimenté lorsque l'écran est éteint ou en veille.

Lorsque vous allumez l'écran USB Type C Dell pour la première fois, la fenêtre **Easy initial setup** s'affiche. Cliquez sur **Yes** pour activer l'option **Always on USB-C Charging**.

Si vous n'avez pas activé l'option dans la fenêtre Easy initial setup, vous pouvez l'activer à l'aide du menu d'affichage de l'écran. Pour plus d'informations sur l'activation de cette option, consultez la documentation livrée avec votre écran.

REMARQUE : L'option du micrologiciel « Always on USB-C Charging » peut être absente sur certains écrans USB Type C Dell. Vous pouvez activer la fonction Always on USB-C Charging uniquement après avoir mis à jour le micrologiciel. Téléchargez le micrologiciel de l'écran Dell, à l'adresse Dell.com/support.

### 4

# Activation de la gestion intelligente de l'alimentation

Par défaut, l'option de veille profonde Deep Sleep est désactivée dans le BIOS. Si le système est connecté à un clavier USB et que l'option Deep Sleep est activée dans le BIOS, le système s'allume ou sort du mode hibernation uniquement lorsque l'utilisateur appuie sur une touche du clavier USB.

Activer la prise en charge de l'éveil par USB :

- 1. Appuyez sur <F12> lorsque le logo Dell s'affiche pour lancer le menu d'amorçage. Accédez à la configuration du BIOS.
- 2. Sélectionnez Power Management.
- 3. Accédez à USB Wake Support
- 4. Activez Enable USB Wake Support
- 5. Accédez à Deep Sleep control
- 6. Désactivez Deep Sleep

### Caractéristiques du modèle OptiPlex 7070 Ultra

### **Processeurs**

#### Tableau 4. Processeurs

| Processeurs                                         | Puissance | Nombre de<br>cœurs | Nombre de<br>threads | Vitesse                | Cache | Carte graphique<br>intégrée |
|-----------------------------------------------------|-----------|--------------------|----------------------|------------------------|-------|-----------------------------|
| Intel Core i3-8145U de<br>8 <sup>e</sup> génération | 25 W      | 2                  | 4                    | 2,10 GHz à<br>3,90 GHz | 4 Mo  | Intel UHD Graphics 620      |
| Intel Core i5-8265U de<br>8 <sup>e</sup> génération | 25 W      | 4                  | 8                    | 1,60 GHz à<br>3,90 GHz | 6 Mo  | Intel UHD Graphics 620      |
| Intel Core i5-8365U de<br>8 <sup>e</sup> génération | 25 W      | 4                  | 8                    | 1,60 GHz à<br>4,10 GHz | 6 Mo  | Intel UHD Graphics 620      |
| Intel Core i7-8565U de<br>8 <sup>e</sup> génération | 25 W      | 4                  | 8                    | 1,80 GHz à<br>4,60 GHz | 8 Mo  | Intel UHD Graphics 620      |
| Intel Core i7-8665U de<br>8 <sup>e</sup> génération | 25 W      | 4                  | 8                    | 1,90 GHz à<br>4,80 GHz | 8 Mo  | Intel UHD Graphics 620      |

### Jeu de puces

#### Tableau 5. Jeu de puces

| Description         | Valeurs                                        |
|---------------------|------------------------------------------------|
| Jeu de puces        | Integrated with the processor                  |
| Processeur          | 8 <sup>th</sup> Generation Intel Core i3/i5/i7 |
| Largeur de bus DRAM | 64 bit                                         |
| EPROM Flash         | 32 MB                                          |
| bus PCIe            | Up to Gen 3.0                                  |

### Système d'exploitation

- Windows 10 Home (64-bit)
- Windows 10 Professional (64-bit)
- Windows 10 Pro National Academic (64-bit)
- Ubuntu 18.04 LTS

### Mémoire

#### Tableau 6. Caractéristiques de la mémoire

| Description                          | Valeurs                                                                                                    |
|--------------------------------------|----------------------------------------------------------------------------------------------------|
| Logements                            | Two SO-DIMM slots                                                                                                    |
| Туре                                 | Dual-channel DDR4                                                                                                    |
| Vitesse                              | 2400 MHz                                                                                                    |
| Mémoire maximum                      | 64 GB                                                                                                    |
| Mémoire minimum                      | 4 GB                                                                                                    |
| Taille de la mémoire par emplacement | 4 GB, 8 GB, 16 GB, 32 GB                                                                                                    |
| Configurations prises en charge      | <ul> <li>4 GB (1 x 4 GB)</li> <li>8 GB (1 x 8 GB, 2 x 4 GB)</li> <li>16 GB (1 x 16 GB, 2 x 8 GB)</li> <li>32 GB (1 x 32 GB, 2 x 16 GB)</li> </ul> |

• 64 GB (2 x 32 GB)

### Stockage

Your computer supports the following configuration:

• One 2.5 inch, 7 mm hard drive and One M.2 2230 solid-state drive

#### Tableau 7. Caractéristiques du stockage

| Type de stockage                                                      | Type d'interface   | Capacité     |
|-----------------------------------------------------------------------|--------------------|--------------|
| 2.5-inch 5400 rpm hard drive                                          | SATA AHCI          | Up to 2 TB   |
| 2.5-inch 7200 rpm hard drive                                          | SATA AHCI          | Up to 1 TB   |
| 2.5 inch 7200 rpm FIPS Self Encrypting Opal 2.0 hard drive            | FIPS               | Up to 500 GB |
| M.2 PCIe NVMe Class 35 solid-state drive                              | PCle x2 Gen 3 NVMe | Up to 1 TB   |
| M.2 PCIe NVMe Class 35 Self Encrypting Opal 2.0 solid-<br>state drive | PCle x4 Gen 3 NVMe | Up to 256 GB |

### **Ports et connecteurs**

#### Tableau 8. Ports et connecteurs externes

| Description | Valeurs                                                                                                    |
|-------------|----------------------------------------------------------------------------------------------------|
| Externes :  |                                                                                                    |
| Réseau      | 1 RJ-45 port 10/100/1000 Mbps                                                                                                    |
| USB         | <ul> <li>1 USB 3.1 Gen 2 Type-C port with DisplayPort Alt Mode (side)</li> <li>1 USB 3.1 Gen 2 Type-A port with PowerShare (side)</li> <li>1 USB 3.1 Gen 2 Type-C port with DisplayPort Alt Mode/Power Delivery (rear)</li> <li>1 USB 3.1 Gen1 Type-A port with SmartPower (rear)</li> <li>1 USB 3.1 Gen 2 type-A port with SmartPower (rear)</li> </ul> |

| Description                  | Valeurs                                                                                |
|------------------------------|----------------------------------------------------------------------------------------|
| Audio                        | Universal Audio Jack                                                                   |
| Vidéo                        | DisplayPort over USB Type-C port                                                       |
| Port de l'adaptateur secteur | 4.50 mm x 2.90 mm DC-in                                                                |
| Sécurité                     | <ul><li>1 Kensington lock slot</li><li>1 Security screw hole to secure cover</li></ul> |

#### Tableau 9. Ports et connecteurs internes

| Description | Valeurs                                                                                                    |
|-------------|----------------------------------------------------------------------------------------------------|
| Internes :  |                                                                                                    |
| M.2         | <ul> <li>1 M.2 slot for 2230 M.2 WiFi and Bluetooth card</li> <li>1 M.2 slot for 2230 M.2 PCle solid-state drive</li> </ul>                                                    |
|             | () <b>REMARQUE</b> : Pour en savoir plus sur les caractéristiques<br>des différents types de cartes M.2, consultez l'article de<br>la base de connaissances <b>SLN301626</b> . |
| SATA        | 1 connecteur de câble flexible plat SATA 3.0 pour disque dur                                                                                                    |

### **Audio**

#### Tableau 10. Caractéristiques audio

| Description       | Valeurs                                            |
|-------------------|----------------------------------------------------|
| Contrôleur        | Realtek ALC3204-CG 4 channel high definition audio |
| Conversion stéréo | Supported                                          |
| Interface interne | High definition audio interface                    |
| Interface externe | Universal Audio Jack                               |
| Haut-parleurs     | Not applicable                                     |

### Vidéo

#### Tableau 11. Caractéristiques de la carte graphique intégrée

#### Carte graphique intégrée

| Contrôleur             | Prise en charge d'affichage externe                                                                                                    | Taille de mémoire    | Processeur                                        |
|------------------------|----------------------------------------------------------------------------------------------------|----------------------|---------------------------------------------------|
| Intel UHD Graphics 620 | <ul> <li>Up to three displays supported via<br/>DisplayPort Multi-Streaming Technology<br/>(MST)</li> <li>Two DisplayPort 1.2 support over USB 3.1<br/>Type-C port</li> </ul> | Shared system memory | 8 <sup>th</sup> Generation Intel<br>Core i3/i5/i7 |

### Communications

### Ethernet

#### Tableau 12. Caractéristiques Ethernet

| Description                     | Valeurs                                       |
|---------------------------------|-----------------------------------------------|
| Model number (Numéro de modèle) | Intel i219V (non-vPro) or Intel i219LM (vPro) |
| Taux de transfert               | 10/100/1000 Mbps                              |

### Module sans fil

#### Tableau 13. Caractéristiques du module sans fil

| Description                          | Valeurs                                                                                                 |                                                                                                    |
|--------------------------------------|----------------------------------------------------------------------------------------------------|----------------------------------------------------------------------------------------------------|
| Model number (Numéro de modèle)      | Qualcomm QCA61x4A                                                                                       | Intel Wi-Fi 6 AX200                                                                                                    |
| Taux de transfert                    | Up to 867 Mbps                                                                                          | Up to 2.4 Gbps                                                                                                    |
| Bandes de fréquence prises en charge | 2.4 GHz, 5 GHz                                                                                          | 2.4 GHz, 5 GHz                                                                                                    |
| Normes de la technologie sans fil    | <ul> <li>Wi-Fi 802.11 a/b/g</li> <li>Wi-Fi 4 (WiFi 802.11n)</li> <li>Wi-Fi 5 (WiFi 802.11ac)</li> </ul> | <ul> <li>Wi-Fi 802.11 a/b/g</li> <li>Wi-Fi 4 (Wi-Fi 802.11n)</li> <li>Wi-Fi 5 (Wi-Fi 802.11ac)</li> <li>Wi-Fi 6 (Wi-Fi 802.11ax)</li> </ul> |
| Chiffrement                          | <ul><li>64-bit/128-bit WEP</li><li>AES-CCMP</li><li>TKIP</li></ul>                                      | <ul> <li>64-bit/128-bit WEP</li> <li>AES-CCMP</li> <li>TKIP</li> </ul>                                                                      |
| Bluetooth                            | Bluetooth 4.2                                                                                           | Bluetooth 5.0                                                                                                    |

### Adaptateur d'alimentation

#### Tableau 14. Caractéristiques de l'adaptateur d'alimentation

| Description                    | Valeurs                     |
|--------------------------------|-----------------------------|
| Туре                           | 65 W                        |
| Diamètre (connecteur)          | 4.50 mm x 2.90 mm           |
| Tension d'entrée               | 100 VAC-240 VAC             |
| Fréquence d'entrée             | 50 Hz-60 Hz                 |
| Courant d'entrée (maximal)     | 1.60 A                      |
| Courant de sortie (en continu) | 3.34 A                      |
| Tension de sortie nominale     | 19.50 VDC                   |
| Plage de températures :        |                             |
| En fonctionnement              | 0°C to 40°C (32°F to 104°F) |

Stockage

Valeurs

-40°C to 70°C (-40°F to 158°F)

### **Dimensions et poids**

#### Tableau 15. Dimensions et poids

| Description     | Valeurs                                                                                                    |  |
|-----------------|----------------------------------------------------------------------------------------------------|--|
| Hauteur :       |                                                                                                    |  |
| Avant           | 19.70 mm (0.78 in.)                                                                                                    |  |
| Arrière         | <ul> <li>Without HDD: 19.70 mm (0.78 in.)</li> <li>With HDD: 27.74 mm (1.09 in.)</li> </ul>                                         |  |
| Largeur         | 96.10 mm (3.78 in.)                                                                                                    |  |
| Profondeur      | 256.20 mm (10.09 in.)                                                                                                    |  |
| Poids (maximal) | maximum 0.65 kg (1.43 lb)                                                                                                    |  |
|                 | () <b>REMARQUE :</b> Le poids de votre ordinateur dépend de la configuration commandée et de divers facteurs liés à la fabrication. |  |

### Accessoires

#### Tableau 16. Accessoires

| Accessoires        |                                                               |
|--------------------|---------------------------------------------------------------|
| Socles et supports | Socle fixe OptiPlex Ultra                                     |
|                    | Socle à hauteur réglable OptiPlex Ultra                       |
|                    | Support VESA déporté OptiPlex Ultra                           |
| Câbles             | Câble USB C vers USB C OptiPlex Ultra de 0,6 mètre            |
|                    | Câble USB A vers USB B 3.0 OptiPlex Ultra de 0,6 mètre        |
|                    | Câble USB C vers DisplayPort OptiPlex Ultra de 0,6 mètre      |
|                    | Câble USB C vers DisplayPort OptiPlex Ultra de 1 mètre        |
|                    | Câble USB C vers HDMI OptiPlex Ultra de 1 mètre               |
|                    | Câble USB C vers DVI OptiPlex Ultra de 1 mètre                |
|                    | Câble USB C vers VGA OptiPlex Ultra de 1 mètre                |
| Claviers et souris | Clavier multimédia Dell KB216                                 |
|                    | Clavier avec lecteur de cartes à puce Dell KB813              |
|                    | Clavier et souris sans fil Dell KM636                         |
|                    | Clavier et souris sans fil Dell Premium KM717                 |
|                    | Clavier multimédia filaire Dell KB522                         |
|                    | Souris filaire Dell MS116                                     |
|                    | Souris laser USB Dell à molette (6 boutons), argent et noir   |
|                    | Souris filaire avec lecteur d'empreintes digitales Dell MS819 |
|                    | Souris sans fil Dell WM326                                    |
|                    |                                                               |

#### Accessoires

|          | Souris sans fil Dell WM527                                        |
|----------|-------------------------------------------------------------------|
| Écrans   | Qualifié pour les écrans Dell Professional, UltraSharp et série E |
| Audio    | Haut-parleurs externes, casques stéréo professionnels Dell        |
| Antivols | Kit antivol pour ordinateur de bureau et périphérique Kensington  |
|          | Antivol à clé pour ordinateur portable Kensington Microsaver 2.0  |
|          | Antivol double pour ordinateur portable Kensington Microsaver     |

Lecteur de disque optique externe

## Energy Star et module TPM (Trusted Platform Module)

#### Tableau 17. Energy Star et module TPM

| Caractéristiques                                         | Caractéristiques                                                                                                    |
|----------------------------------------------------------|----------------------------------------------------------------------------------------------------|
| Energy Star                                              | Compatibilité Energy Star 7                                                                                                    |
| Module TPM                                               | <ul> <li>TPM matériel (TPM séparé activé)</li> <li>TPM logiciel (TPM séparé désactivé)</li> </ul>                                                                                      |
| Normes environnementales, ergonomiques et réglementaires | Normes environnementales (écolabels) : ENERGY STAR, EPEAT,<br>TCO, CEL, DEEE, loi énergétique japonaise, e-Standby sud-coréen,<br>écolabel sud-coréen, RoHS européenne, RoHS chinoise. |
|                                                          |                                                                                                    |

Contactez votre représentant local ou consultez www.dell.com pour des informations spécifiques.

Lecteur DVD/RW USB ultramince Dell - DW316

### **Environnement de l'ordinateur**

Niveau de contaminants atmosphériques : G1 selon la norme ISA-S71.04-1985

#### Tableau 18. Environnement de l'ordinateur

| Description                  | En fonctionnement                       | Stockage                                    |
|------------------------------|-----------------------------------------|---------------------------------------------|
| Plage de températures        | 0°C to 35°C (32°F to 95°F)              | -40°C to 65°C (-40°F to 149°F)              |
| Humidité relative (maximale) | 10% to 90% (non-condensing)             | 0% to 95% (non-condensing)                  |
| Vibrations (maximales)*      | 0.66 GRMS                               | 1.30 GRMS                                   |
| Choc (maximal)               | 110 G†                                  | 160 G†                                      |
| Altitude (maximale)          | -15.2 m to 3048 m (4.64 ft to 10000 ft) | -15.2 m to 10668 m (4.64 ft to 35065.61 ft) |

\* Mesurées à l'aide d'un spectre de vibrations aléatoire simulant l'environnement utilisateur.

† Mesurées en utilisant une impulsion semi-sinusoïdale de 2 ms lorsque le disque dur est en cours d'utilisation.